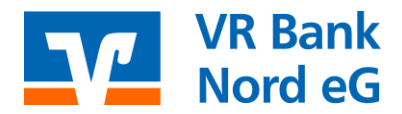

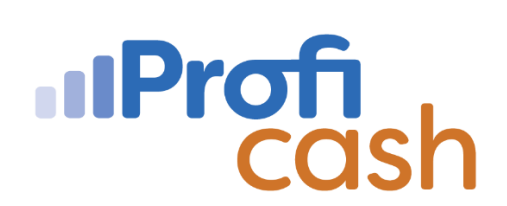

## Installation Upgrade Profi cash 12

- 1.Vorbereitung auf das Upgrade
- a. Offene Zahlungsverkehrs-Jobs müssen vorab an die Bank übertragen werden!

b. Sichern Sie vor dem Upgrade auf Version 12 unbedingt Ihre Daten. Sie finden den Aufruf unter "Datei > Datensicherung".

2. Download

a. Nach Bestellung des Upgrades des Lizenzschlüssels über unsere Homepage, bekommen Sie einen Hinweis über die Software, dass eine neue Programmversion zur Verfügung steht.

b. Ansonsten können Sie dies auch manuell über "Datei" → "Programmupdate" und im folgenden Fenster die Schaltfläche "Prüfen und Laden".

3. Alle anderen Anwender müssen das Programm schließen während der Installation. Installation Hinweis: Sollte die Frage erscheinen, ob Sie zulassen möchten, dass durch diese App Änderungen an Ihrem Gerät vorgenommen werden sollen, klicken Sie bitte auf "Ja", sofern die "FIDUCIA & GAD IT AG" als verifizierter Herausgeber angegeben ist.

Bestätigen Sie dieses Fenster mit "Weiter". Im Anschluss erscheinen die Lizenzvereinbarung und der Hinweis auf das Widerrufsrecht. Bitte setzen Sie die Häkchen und klicken Sie auf "Weiter".

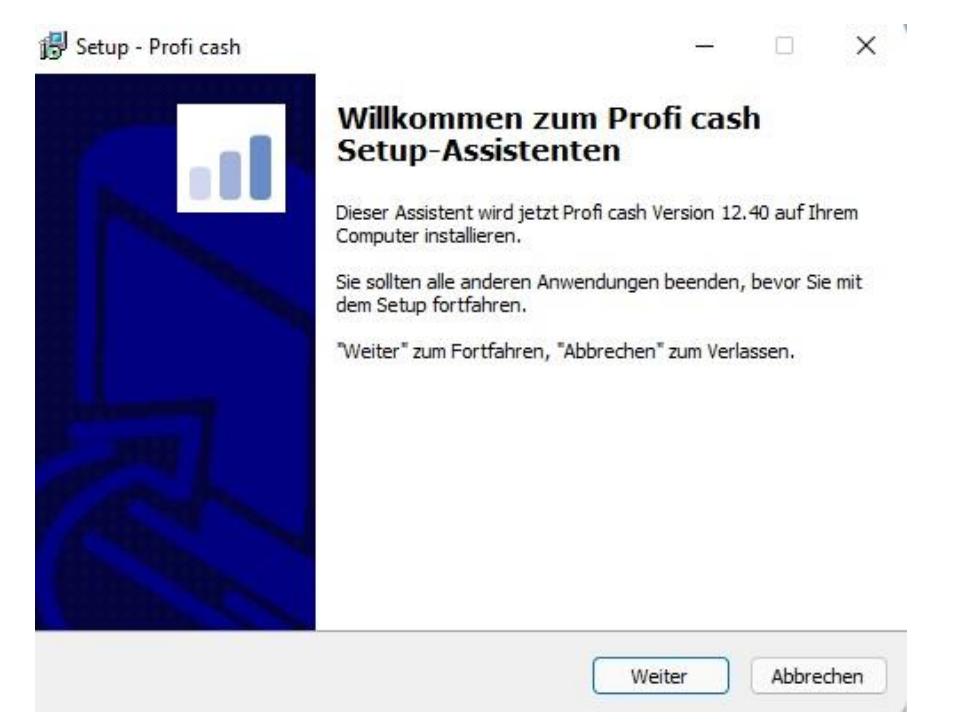

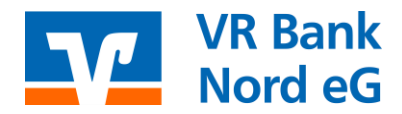

In den nächsten beiden Dialogfenstern bestimmen Sie sowohl das Programmverzeichnis als auch das Datenverzeichnis, in dem Profi cash installiert werden soll. Wenn Sie Profi cash bereits genutzt haben, sollten hier die bestehenden Datenverzeichnisse ausgewählt werden. Stimmen Sie sich daher mit Ihrem Administrator ab!

| Programmverzeichnis auswählen<br>Wohin soll Profi cash installiert werden?<br>Das Setup wird Profi cash in den folgenden Ordner installieren.<br>Klicken Sie auf "Weiter", um fortzufahren. Klicken Sie auf "Durchsuchen", falls Sie einen<br>anderen Ordner auswählen möchten.<br><u>C:\Program Files (x86)\Profi cash</u> Durchsuchen<br>Klicken Sie auf "Netzlaufwerk verbinden", falls Sie einem Netzwerkordner<br>einen Laufwerksbuchstaben zuordnen möchten.<br>Netzlaufwerk verbinden<br>Mindestens 3,2 MB freier Speicherplatz ist erforderlich.<br>Setup - Profi cash — — — —<br>Datenverzeichnis auswählen<br>Wo soll der Ordner für die Datenbank von Profi cash erstellt werden?<br>Das Setup wird die Datenbank von Profi cash in den folgenden Ordner installieren.<br>Klicken Sie auf "Weiter", um fortzufahren. Klicken Sie auf "Durchsuchen", falls Sie einen<br>anderen Ordner auswählen möchten.                                                                         | Programmverzeichnis auswählen         Wohin soll Profi cash installiert werden?         Das Setup wird Profi cash in den folgenden Ordner installieren.         Klicken Sie auf "Weiter", um fortzufahren. Klicken Sie auf "Durchsuchen", falls Sie einen anderen Ordner auswählen möchten.         Ci Program Files (x86)/Profi cash         Durchsuchen         Klicken Sie auf "Netzlaufwerk verbinden", falls Sie einem Netzwerkordner einen Laufwerksbuchstaben zuordnen möchten.         Netzlaufwerk verbinden         Mindestens 3,2 MB freier Speicherplatz ist erforderlich.         Setup - Profi cash         Das Setup wird die Datenbank von Profi cash erstellt werden?         Das Setup wird die Datenbank von Profi cash in den folgenden Ordner installieren.         Klicken Sie auf "Weiter", um fortzufahren. Klicken Sie auf "Durchsuchen", falls Sie einen anderen Ordner auswählen                                                                                                    | 9 Setup - Profi cash                                                                                                    |                                                                             |                                            |                              |                                   |                 |
|----------------------------------------------------------------------------------------------------|----------------------------------------------------------------------------------------------------|----------------------------------------------------------------------------------------------------|-----------------------------------------------------------------------------|--------------------------------------------|------------------------------|-----------------------------------|-----------------|
| Das Setup wird Profi cash in den folgenden Ordner installieren.         Klicken Sie auf "Weiter", um fortzufahren. Klicken Sie auf "Durchsuchen", falls Sie einen anderen Ordner auswählen möchten.         C:\Program Files (x86)\Profi cash         Durchsuchen         Klicken Sie auf "Netzlaufwerk verbinden", falls Sie einem Netzwerkordner einen Laufwerksbuchstaben zuordnen möchten.         Netzlaufwerk verbinden         Netzlaufwerk verbinden         Mindestens 3,2 MB freier Speicherplatz ist erforderlich.         Zurück       Weiter         Abbrech         Datenverzeichnis auswählen         Wo soll der Ordner für die Datenbank von Profi cash in den folgenden Ordner installieren.         Klicken Sie auf "Weiter", um fortzufahren. Klicken Sie auf "Durchsuchen", falls Sie einen anderen Ordner auswählen möchten.                                                                                                    | Das Setup wird Profi cash in den folgenden Ordner installieren.         Klicken Sie auf "Weiter", um fortzufahren. Klicken Sie auf "Durchsuchen", falls Sie einen anderen Ordner auswählen möchten.         Ci\Program Files (x86)\Profi cash         Durchsuchen, ", falls Sie einem Netzwerkordner einen Laufwerksbuchstaben zuordnen möchten.         Netzlaufwerk verbinden, ", falls Sie einem Netzwerkordner einen Laufwerksbuchstaben zuordnen möchten.         Netzlaufwerk verbinden, ", falls Sie einem Netzwerkordner einen Laufwerksbuchstaben zuordnen möchten.         Netzlaufwerk verbinden         Mindestens 3,2 MB freier Speicherplatz ist erforderlich.         Zurück       Weiter         Abbrechen         Setup - Profi cash       —         Das Setup wird die Datenbank von Profi cash erstellt werden?         Das Setup wird die Datenbank von Profi cash in den folgenden Ordner installieren.         Klicken Sie auf "Weiter", um fortzufahren. Klicken Sie auf "Durchsuchen", falls Sie einen anderen Ordner auswählen möchten.         Ci_Users\Public\Documents\Profi cash\dater       Durchsuchen                                        | Programmverzeichnis auswählen<br>Wohin soll Profi cash installiert werden?                                                                                                    |                                                                             |                                            |                              | 1                                 |                 |
| Klicken Sie auf "Weiter", um fortzufahren. Klicken Sie auf "Durchsuchen", falls Sie einen anderen Ordner auswählen möchten.         C:\Program Files (x86)\Profi cash       Durchsuchen         Klicken Sie auf "Netzlaufwerk verbinden", falls Sie einem Netzwerkordner einen Laufwerksbuchstaben zuordnen möchten.       Netzlaufwerk verbinden         Netzlaufwerk verbinden       Netzlaufwerk verbinden       Mindestens 3,2 MB freier Speicherplatz ist erforderlich.         Setup - Profi cash       —       —         Datenverzeichnis auswählen       Wo soll der Ordner für die Datenbank von Profi cash erstellt werden?       Das Setup wird die Datenbank von Profi cash in den folgenden Ordner installieren.         Klicken Sie auf "Weiter", um fortzufahren. Klicken Sie auf "Durchsuchen", falls Sie einen anderen Ordner auswählen möchten.       Sie auf "Weiter", um fortzufahren. Klicken Sie auf "Durchsuchen", falls Sie einen anderen Ordner auswählen möchten. | Klicken Sie auf "Weiter", um fortzufahren. Klicken Sie auf "Durchsuchen", falls Sie einen<br>anderen Ordner auswählen möchten.<br>C:\Program Files (x86)\Profi cash<br>Durchsuchen<br>Klicken Sie auf "Netzlaufwerk verbinden", falls Sie einem Netzwerkordner<br>einen Laufwerksbuchstaben zuordnen möchten.<br>Netzlaufwerk verbinden<br>Mindestens 3,2 MB freier Speicherplatz ist erforderlich.<br>Zurück Weiter Abbrechen<br>Setup - Profi cash<br>Das Setup wird die Datenbank von Profi cash erstellt werden?<br>Das Setup wird die Datenbank von Profi cash in den folgenden Ordner installieren.<br>Klicken Sie auf "Weiter", um fortzufahren. Klicken Sie auf "Durchsuchen", falls Sie einen<br>anderen Ordner auswählen möchten.<br>C:\Users\Public\Documents\Profi cash\dater Durchsuchen ", falls Sie einen<br>anderen Ordner auswählen möchten.                                                                                                    | Das Setup wird Profi cash in den                                                                                                    | folgenden Ordn                                                              | er inst <mark>a</mark> lli                 | eren.                        |                                   |                 |
| C: \Program Files (x86)\Profi cash       Durchsuchen         Klicken Sie auf "Netzlaufwerk verbinden", falls Sie einem Netzwerkordner einen Laufwerksbuchstaben zuordnen möchten.       Netzlaufwerk verbinden         Netzlaufwerk verbinden       Netzlaufwerk verbinden       Netzlaufwerk verbinden         Mindestens 3,2 MB freier Speicherplatz ist erforderlich.       Zurück       Weiter         Abbrech       Zurück       Weiter       Abbrech         Datenverzeichnis auswählen       wo soll der Ordner für die Datenbank von Profi cash erstellt werden?       Das Setup wird die Datenbank von Profi cash in den folgenden Ordner installieren.         Klicken Sie auf "Weiter", um fortzufahren. Klicken Sie auf "Durchsuchen", falls Sie einen anderen Ordner auswählen möchten.                                                                                                    | Setup - Profi cash       Durchsuchen ?*         Datenverzeichnis auswählen       Zurück       Weiter         Abbrechen       Zurück       Weiter         Abbrechen       Zurück       Weiter         Abbrechen       Zurück       Weiter         Abbrechen       Zurück       Weiter         Abbrechen       Zurück       Weiter         Abbrechen       Zurück       Weiter         Setup - Profi cash       —       —         Datenverzeichnis auswählen       —       —         Wo soll der Ordner für die Datenbank von Profi cash erstellt werden?       —       —         Das Setup wird die Datenbank von Profi cash in den folgenden Ordner installieren.       Klicken Sie auf "Weiter", um fortzufahren. Klicken Sie auf "Durchsuchen", falls Sie einen anderen Ordner auswählen möchten.       —       —         C:\Users\Public\Documents\Profi cash\daten       Durchsuchen       —       —                                                                                                    | Klicken Sie auf "Weiter", um fortzufahren<br>anderen Ordner auswählen möchten.                                                                                                    | . Klicken Sie auf '                                                         | Durchsu                                    | chen <sup>*</sup> , fa       | lls Sie eine                      | n               |
| Klicken Sie auf "Netzlaufwerk verbinden", falls Sie einem Netzwerkordner einen Laufwerksbuchstaben zuordnen möchten.         Netzlaufwerk verbinden         Mindestens 3,2 MB freier Speicherplatz ist erforderlich.         Zurück       Weiter         Abbrech         Setup - Profi cash       —         Datenverzeichnis auswählen         Wo soll der Ordner für die Datenbank von Profi cash erstellt werden?         Das Setup wird die Datenbank von Profi cash in den folgenden Ordner installieren.         Klicken Sie auf "Weiter", um fortzufahren. Klicken Sie auf "Durchsuchen", falls Sie einen anderen Ordner auswählen möchten.                                                                                                    | Klicken Sie auf "Netzlaufwerk verbinden", falls Sie einem Netzwerkordner einen Laufwerksbuchstaben zuordnen möchten.         Netzlaufwerk verbinden         Mindestens 3,2 MB freier Speicherplatz ist erforderlich.         Zurück       Weiter         Abbrechen         Setup - Profi cash         Datenverzeichnis auswählen         Wo soll der Ordner für die Datenbank von Profi cash erstellt werden?         Das Setup wird die Datenbank von Profi cash in den folgenden Ordner installieren.         Klicken Sie auf "Weiter", um fortzufahren. Klicken Sie auf "Durchsuchen", falls Sie einen anderen Ordner auswählen möchten.         C:\Users\Public\Documents\Profi cash\daten                                                                                                    | C:\Program Files (x86)\Profi cash                                                                                                    |                                                                             |                                            | Durchs                       | suchen                            | ]               |
| Netzlaufwerk verbinden         Mindestens 3,2 MB freier Speicherplatz ist erforderlich.         Zurück       Weiter         Abbrech         Setup - Profi cash       —         Datenverzeichnis auswählen         Wo soll der Ordner für die Datenbank von Profi cash erstellt werden?         Das Setup wird die Datenbank von Profi cash in den folgenden Ordner installieren.         Klicken Sie auf "Weiter", um fortzufahren. Klicken Sie auf "Durchsuchen", falls Sie einen anderen Ordner auswählen möchten.                                                                                                    | Netzlaufwerk verbinden         Mindestens 3,2 MB freier Speicherplatz ist erforderlich.         Zurück       Weiter         Abbrechen         Setup - Profi cash         Datenverzeichnis auswählen         Wo soll der Ordner für die Datenbank von Profi cash erstellt werden?         Das Setup wird die Datenbank von Profi cash in den folgenden Ordner installieren.         Klicken Sie auf "Weiter", um fortzufahren. Klicken Sie auf "Durchsuchen", falls Sie einen anderen Ordner auswählen möchten.         C: Users/Public/Documents/Profi cash/daten       Durchsuchen                                                                                                    | Klicken Sie auf "Netzlaufwerk verbinden<br>einen Laufwerksbuchstaben zuordnen mö                                                                                                    | .", falls Sie einem<br>chten.                                               | n Netzwe                                   | rkordner                     |                                   |                 |
| Mindestens 3,2 MB freier Speicherplatz ist erforderlich.          Zurück       Weiter       Abbrech         Setup - Profi cash       —       —         Datenverzeichnis auswählen       Wo soll der Ordner für die Datenbank von Profi cash erstellt werden?       —         Das Setup wird die Datenbank von Profi cash in den folgenden Ordner installieren.       Klicken Sie auf "Weiter", um fortzufahren. Klicken Sie auf "Durchsuchen", falls Sie einen anderen Ordner auswählen möchten.                                                                                                    | Mindestens 3,2 MB freier Speicherplatz ist erforderlich.          Zurück       Weiter       Abbrechen         Setup - Profi cash       —       —       —         Datenverzeichnis auswählen       —       —       —       —         Wo soll der Ordner für die Datenbank von Profi cash erstellt werden?       —       —       —       —         Das Setup wird die Datenbank von Profi cash in den folgenden Ordner installieren.       Klicken Sie auf "Weiter", um fortzufahren. Klicken Sie auf "Durchsuchen", falls Sie einen anderen Ordner auswählen möchten.       —       —       —       —       —       —       —       —       —       —       —       —       —       —       —       —       —       —       —       —       —       —       —       —       —       —       —       —       —       —       —       —       —       —       —       …       —       —       …       …       …       …       …       …       …       …       …       …       …       …       …       …       …       …       …       …       …       …       …       …       …       …       …       …       …       …       …       …       …       …       …       …       … | Netzlaufwerk verbinden                                                                                                    |                                                                             |                                            |                              |                                   |                 |
| Zurück Weiter Abbrech<br>Setup - Profi cash — —<br>Datenverzeichnis auswählen<br>Wo soll der Ordner für die Datenbank von Profi cash erstellt werden?<br>Das Setup wird die Datenbank von Profi cash in den folgenden Ordner installieren.<br>Klicken Sie auf "Weiter", um fortzufahren. Klicken Sie auf "Durchsuchen", falls Sie einen<br>anderen Ordner auswählen möchten.                                                                                                    | Zurück       Weiter       Abbrechen         Setup - Profi cash       —       —       —         Datenverzeichnis auswählen       Wo soll der Ordner für die Datenbank von Profi cash erstellt werden?       —       —         Das Setup wird die Datenbank von Profi cash in den folgenden Ordner installieren.       Klicken Sie auf "Weiter", um fortzufahren. Klicken Sie auf "Durchsuchen", falls Sie einen anderen Ordner auswählen möchten.       —       —         C:\Users\Public\Documents\Profi cash\daten       Durchsuchen                                                                                                    | Mindestens 3,2 MB freier Speicherplatz is                                                                                                    | t erforderlich.                                                             |                                            |                              |                                   |                 |
| Setup - Profi cash — — — — — — — — — — — — — — — — — — —                                                                                                    | Setup - Profi cash       —         Datenverzeichnis auswählen       Wo soll der Ordner für die Datenbank von Profi cash erstellt werden?         Das Setup wird die Datenbank von Profi cash in den folgenden Ordner installieren.         Klicken Sie auf "Weiter", um fortzufahren. Klicken Sie auf "Durchsuchen", falls Sie einen anderen Ordner auswählen möchten.         C:\Users\Public\Documents\Profi cash\daten       Durchsuchen                                                                                                    |                                                                                                    |                                                                             |                                            |                              |                                   |                 |
| Das Setup wird die Datenbank von Profi cash in den folgenden Ordner installieren.<br>Klicken Sie auf "Weiter", um fortzufahren. Klicken Sie auf "Durchsuchen", falls Sie einen<br>anderen Ordner auswählen möchten.                                                                                                    | Das Setup wird die Datenbank von Profi cash in den folgenden Ordner installieren.<br>Klicken Sie auf "Weiter", um fortzufahren. Klicken Sie auf "Durchsuchen", falls Sie einen<br>anderen Ordner auswählen möchten.<br>C:\Users\Public\Documents\Profi cash\daten<br>Durchsuchen                                                                                                    |                                                                                                    | Zurück                                                                      | We                                         | iter                         | Abbre                             | chen            |
| Klicken Sie auf "Weiter", um fortzufahren. Klicken Sie auf "Durchsuchen", falls Sie einen anderen Ordner auswählen möchten.                                                                                                    | Das Setup wird die Datenbank von Profi cash in den folgenden Ordner installieren.         Klicken Sie auf "Weiter", um fortzufahren. Klicken Sie auf "Durchsuchen", falls Sie einen anderen Ordner auswählen möchten.         C:\Users\Public\Documents\Profi cash\daten         Durchsuchen                                                                                                    | Setup - Profi cash<br><b>Datenverzeichnis auswählen</b><br>Wo soll der Ordner für die Datenbank von                                                                                                    | Zurück<br>Profi cash erste                                                  | We                                         | n?                           | Abbre                             | chen            |
|                                                                                                    | C:\Users\Public\Documents\Profi cash\daten Durchsuchen                                                                                                    | Setup - Profi cash<br>Datenverzeichnis auswählen<br>Wo soll der Ordner für die Datenbank von                                                                                                    | Zurück<br>Profi cash erste                                                  | Wei Wei                                    | n?                           | Abbre                             | chen            |
| C:\Users\Public\Documents\Profi cash\daten Durchsuchen                                                                                                    |                                                                                                    | Setup - Profi cash<br><b>Datenverzeichnis auswählen</b><br>Wo soll der Ordner für die Datenbank von<br>Das Setup wird die Datenbank von Profi c<br>Klicken Sie auf "Weiter", um fortzufahren.<br>anderen Ordner auswählen möchten.                                                    | Zurück<br>Profi cash erste<br>ash in den folger<br>Klicken Sie auf "        | Wei<br>ellt werde<br>inden Ord             | n?<br>Iner insta             | Abbre                             | chen<br>;       |
|                                                                                                    |                                                                                                    | Setup - Profi cash<br><b>Datenverzeichnis auswählen</b><br>Wo soll der Ordner für die Datenbank von<br>Das Setup wird die Datenbank von Profi ca<br>Klicken Sie auf "Weiter", um fortzufahren.<br>anderen Ordner auswählen möchten.<br><u>C:\Users\Public\Documents\Profi cash\da</u> | Zurück<br>Profi cash erste<br>ash in den folger<br>Klicken Sie auf "        | Wei<br>Ilt werde<br>Inden Ord              | n?<br>ner insta<br>chen", fa | Abbre<br>Ilieren.<br>Ils Sie eine | chen<br>)<br>en |
|                                                                                                    |                                                                                                    | Setup - Profi cash<br>Datenverzeichnis auswählen<br>Wo soll der Ordner für die Datenbank von<br>Das Setup wird die Datenbank von Profi ca<br>Klicken Sie auf "Weiter", um fortzufahren.<br>anderen Ordner auswählen möchten.<br>C:\Users\Public\Documents\Profi cash\da               | Zurück<br>Profi cash erste<br>ash in den folger<br>Klicken Sie auf "<br>ten | Wei<br>ellt werde<br>nden Ord<br>Durchsur  | n?<br>ner insta<br>chen", fa | Abbre<br>Ilieren.<br>Ils Sie eine | chen<br>;       |
|                                                                                                    |                                                                                                    | Setup - Profi cash<br>Datenverzeichnis auswählen<br>Wo soll der Ordner für die Datenbank von<br>Das Setup wird die Datenbank von Profi c<br>Klicken Sie auf "Weiter", um fortzufahren.<br>anderen Ordner auswählen möchten.<br>C:\Users\Public\Documents\Profi cash\da                | Zurück<br>Profi cash erste<br>ash in den folger<br>Klicken Sie auf *        | Wei<br>ellt werde<br>inden Ord<br>Durchsur | n?<br>ner insta<br>chen", fa | Abbre<br>Ilieren.<br>Ils Sie eine | chen<br>)<br>en |
|                                                                                                    |                                                                                                    | Setup - Profi cash<br>Datenverzeichnis auswählen<br>Wo soll der Ordner für die Datenbank von<br>Das Setup wird die Datenbank von Profi c<br>Klicken Sie auf "Weiter", um fortzufahren.<br>anderen Ordner auswählen möchten.<br>C:\Users\Public\Documents\Profi cash\da                | Zurück<br>Profi cash erste<br>ash in den folger<br>Klicken Sie auf *        | Wei<br>It werde<br>Inden Ord<br>Durchsur   | n?<br>ner insta<br>chen", fa | Abbre                             | en              |

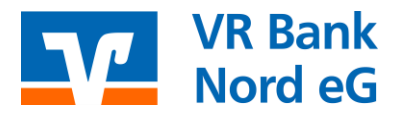

Erfolgt eine Netzwerkinstallation, so kann direkt ein Serverlaufwerk als Zielverzeichnis eingetragen werden. Über diesen Weg können anschließend alle angemeldeten Netzwerkteilnehmer das Programm starten und den gleichen Datenbestand bearbeiten.

Bitte beachten Sie, dass die Teilnehmer durch den Netzwerkadministrator volle Schreib- und Leseberechtigungen auf die Profi cash-Verzeichnisse erhalten und die Pfadangaben (Mapping) für alle Teilnehmer (Clients) gleichlautend sind; z. B.: Z:\Bank\Profi cash\ Wir empfehlen Ihnen die Benutzung von UNC-Pfaden! Tragen Sie bitte in dem Feld die Bankleitzahl ein: 21763542

| usätzliche Au                    | fgaben auswähle                                | en en en en en en en en en en en en en e               |                                      |              |   |
|----------------------------------|------------------------------------------------|--------------------------------------------------------|--------------------------------------|--------------|---|
| Welche zusat.                    | zlichen Aufgaben so                            | ilen ausgeführt werden?                                |                                      |              |   |
| Wählen Sie die<br>Profi cash aus | e zusätzlichen Aufga<br>sführen soll, und klid | aben aus, die das Setup w<br>ken Sie danach auf "Weite | ährend <mark>der Inst</mark><br>er". | allation vor | 1 |
| 🔽 Icon auf                       | dem Desktop anlege                             | en                                                     |                                      |              |   |
| 🔽 Icon im S                      | tartmenü anlegen                               |                                                        |                                      |              |   |
|                                  |                                                |                                                        |                                      |              |   |
| Geben Sie die                    | Bankleitzahl der Bar                           | nk ein, von der Sie Profi ca                           | ash erhalten hab                     | en.          |   |
| Bankleitzahl:                    | 21763542                                       |                                                        |                                      |              |   |
|                                  |                                                |                                                        |                                      |              |   |
|                                  |                                                |                                                        |                                      |              |   |
|                                  |                                                |                                                        |                                      |              |   |
|                                  |                                                |                                                        |                                      |              |   |
|                                  |                                                |                                                        |                                      |              |   |

Sofern das Programm bereits installiert war und Sie den gleichen Ordner wie vorher gewählt haben, bekommen Sie vorab die Information, dass bereits Daten aus einer früheren Installation existieren. Da eine Datensicherung bereits gemacht werden sollte, haken Sie bitte die Zeile mit "Installation fortsetzen" an und klicken anschließend auf "Weiter".

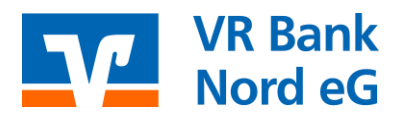

| rmationen zur Datensicherung<br>esen Sie bitte folgende, wichtige Informatione                  | en bevor Sie fortfah                            | ren                     |          |
|-------------------------------------------------------------------------------------------------|-------------------------------------------------|-------------------------|----------|
| /enn Sie die Installation fortsetzen wollen, ak<br>icken Sie auf "Weiter"                       | tivieren Sie unten di                           | e Checkbo               | ox und   |
| n Datenverzeichnis befinden sich bereits Dati<br>rogramms.                                      | en aus einer frühere                            | en Installa             | tion des |
| Sie sollten vor der Fortsetzung der Installation<br>Programmversion eine Datensicherung anleger | n zunächst mit der al<br>n.                     | ten                     |          |
| Dazu können Sie nun Profi cash starten, für je<br>Jurchführen, Profi cash wieder beenden und r  | ede Firma eine Dater<br>mit der Installation fi | nsicherung<br>ortfahren | 1        |
| Das Installationsprogramm kann während dies                                                     | er Aktion geöffnet b                            | oleiben.                |          |
| Profi cash starten                                                                              |                                                 |                         |          |
| I de mächte die Instelletion festesteen                                                         |                                                 |                         |          |

Anschließend wird Ihnen eine Zusammenfassung der getätigten Eingaben präsentiert. Bitte überprüfen Sie die Daten und bestätigen Sie mit "Installieren". Daraufhin können Sie den Installationsassistenten mit "Fertigstellen" beenden.

Sofern Sie Hilfe benötigen oder Fragen zum Programm haben, stehen wir Ihnen unter 0461/ 40215-8888 gerne zur Verfügung.